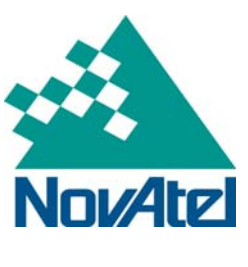

## **Application Note**

Page 1 of 19

## **DL-V3 Ethernet Connectivity**

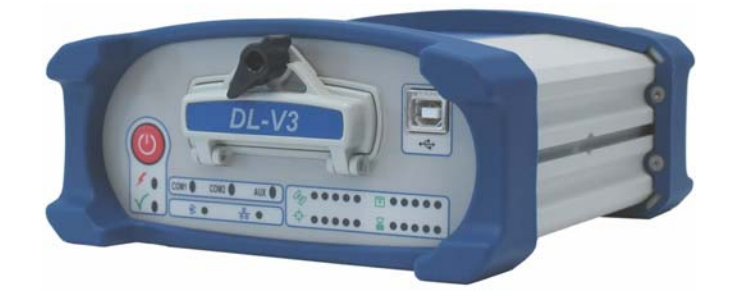

## 1 Overview

To communicate with the DL-V3 receiver by sending commands and obtaining logs, a connection to some form of data communications equipment is required. Your PC/laptop can also communicate with the receiver using the *Ethernet* interface. This application note gives the step-by-step process for connecting the DL-V3 to the Ethernet using NovAtel's CDU or Telnet. PC/laptop Ethernet port connections are also described.

For more information, please refer to the *DL-V3 User* available from our website at http://www.novatel.com/support/docupdates.htm.

# 2 Required Hardware

The following hardware is required to setup an XPORT AV within a DL-V3 unit:

- user supplied PC/laptop with an available Straight Ethernet, serial and/or USB port
- DL-V3 receiver, power cable and serial communication cables
- one (1) RS-232 null modem cable
- two (2) CAT5 Straight Ethernet cables or one (1) CAT5 cross-over Straight Ethernet cable
- optional USB-to-serial adaptor
- user supplied network Ethernet hub or wired router

# 3 DL-V3 Initial Ethernet Setup

When initially powering up your DL-V3 receiver, you must configure the device into Ethernet mode. To do this, connect the DL-V3 by using a serial or USB cable into your PC/laptop and use either NovAtel's CDU or a Telnet program, like HyperTerminal. Steps for both of these tools are described in the following two sections.

## 3.1 How to connect with NovAtel's CDU

1. Ensure you have the CDU software installed. Download the most recent version available from our Web site at <a href="http://www.novatel.com/support/fwswupdates.htm#pc">http://www.novatel.com/support/fwswupdates.htm#pc</a>.

NovAtel Inc. ■ 1120 – 68th Avenue N.E. Calgary, AB, Canada T2E 8S5 Tel: (403) 295-4500 ■ Fax: (403) 295-4501 ■ Internet: http://www.novatel.com ■ Email: gps@novatel.com 2. In the console command window, enter the following: **APPCONTROL BLUETOOTH 1** SAVECONFIG (optional)

| ,                             |               |
|-------------------------------|---------------|
| DL-V3 - Console Window        | ×             |
| <0K                           | ^             |
| [COM1]                        |               |
| [COM1] appcontrol bluetooth 1 |               |
|                               |               |
| <ok< td=""><td>-</td></ok<>   | -             |
| [COM1]                        | ×             |
|                               | >             |
| appcontrol bluetooth 1        | <u>E</u> nter |

Figure 1: CDU Console Window

The Ethernet status LED, labeled **[11]**, at the front of the DL-V3 will emit an amber light when Ethernet is successfully enabled.

### 3.2 How to Connect with Telnet using the HyperTerminal Program

1. Click on the following to access Windows HyperTerminal in Windows XP: START  $\rightarrow$  PROGRAMS  $\rightarrow$  ACCESSORIES  $\rightarrow$  COMMUNICAITONS  $\rightarrow$  HYPERTERMINAL

If HyperTerminal has not been initialized previously, the following window appears:

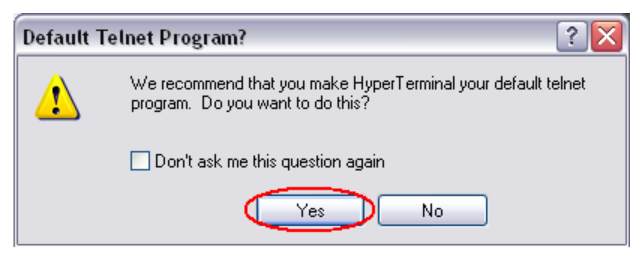

Figure 2 - Windows HyperTerminal Default Telnet

Select YES to make HyperTerminal your default Telnet program (optional).

2. Select your current country and area code (or city code) you are currently in and then select OK.

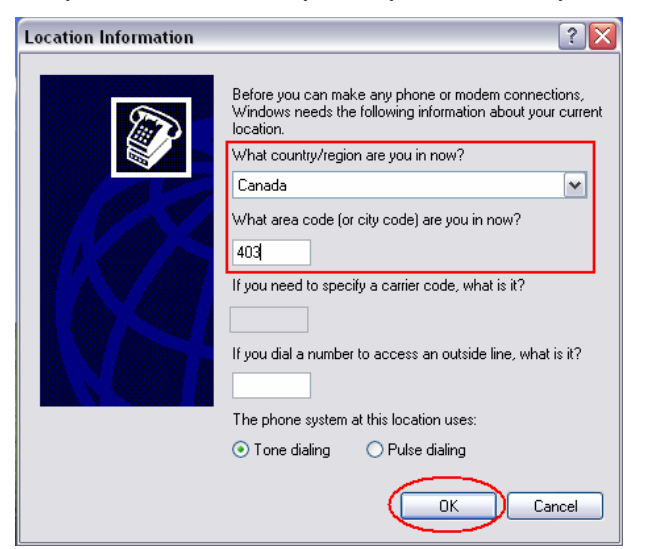

Figure 3: HyperTerminal Location

3. Select *OK* in the *Phone and Modem Options* window.

| Phone and Modem Options                                         | ? 🔰                                                            |
|-----------------------------------------------------------------|----------------------------------------------------------------|
| Dialing Rules                                                   |                                                                |
| The list below displays<br>location from which yo<br>Locations: | the locations you have specified. Select the<br>u are dialing. |
| Location                                                        | Area Code                                                      |
| O My Location                                                   | 403                                                            |
|                                                                 | lew Delete                                                     |
| $\subset$                                                       | OK Cancel Apply                                                |

Figure 4 - Phone and Modem Option

The initial setup of HyperTerminal is complete. When HyperTerminal is reinitialized, you are directed to the following screen:

|  | Connection Description |  |
|--|------------------------|--|
|--|------------------------|--|

Figure 5 - HyperTerminal Default Window (Reinitialized)

4. Enter a desired name in the *Connection Description* window and then select *OK*.

| Connection Description                              | ? 🗙  |
|-----------------------------------------------------|------|
| New Connection                                      |      |
| Enter a name and choose an icon for the connection: |      |
| Name:                                               |      |
| ANYTHING                                            |      |
| lcon:                                               |      |
|                                                     | >    |
|                                                     | ncel |

**Figure 6 - Connection Description** 

5. Select the computer's assigned comport which is currently connected to your receiver in the *Connect using:* field and then select *OK*.

| Connect To          | ? 🔀                                     |
|---------------------|-----------------------------------------|
|                     | NG                                      |
| Enter details for t | the phone number that you want to dial: |
| Country/region:     | Canada (1) 💌                            |
| Area code:          | 403                                     |
| Phone number:       |                                         |
| Connect using       | СОМ5                                    |
|                     | OK Cancel                               |

Figure 7 - Connection to com port setting

- 6. Set the *Bits per second*: field to an optimal rate of 9600 bps.
- 7. Select the *Flow Control* field to *None*.

| COM5 Properties  |                   |  |  |  |  |
|------------------|-------------------|--|--|--|--|
| Port Settings    |                   |  |  |  |  |
|                  |                   |  |  |  |  |
| Bits per second: | 9600              |  |  |  |  |
| Data bitu        |                   |  |  |  |  |
| Data bits:       | 8                 |  |  |  |  |
| Parity:          | None              |  |  |  |  |
| Stop bits:       | 1                 |  |  |  |  |
|                  |                   |  |  |  |  |
| Flow control:    | None              |  |  |  |  |
|                  | Restore Defaulto  |  |  |  |  |
|                  | Trestore Deraults |  |  |  |  |
|                  | K Cancel Apply    |  |  |  |  |

**Figure 8 - Com Port Properties** 

The following screen appears:

| 🌯 ANYTHING - HyperTerminal 📃 🗆 🔀 |             |             |        |         |           |
|----------------------------------|-------------|-------------|--------|---------|-----------|
| File Edit View Call Tr           | ansfer Help |             |        |         |           |
| 🗅 ൙ 💿 🌋 📭 i                      | 98          |             |        |         |           |
|                                  |             |             |        |         |           |
|                                  |             |             |        |         | =         |
|                                  |             |             |        |         |           |
|                                  |             |             |        |         | <u> </u>  |
| Connected 0:09:00                | Auto detect | Auto detect | SCROLL | CAPS NU | M Capture |

Figure 9 - HyperTerminal Main Window

8. Select to input commands into HyperTerminal.

| 🧞 ANYTHING - HyperTerminal 📃 🗖 🔀          |             |  |  |      |     |           |
|-------------------------------------------|-------------|--|--|------|-----|-----------|
| File Edit View Call Ti                    | ansfer Help |  |  |      |     |           |
| D 🗳 🍙 🍒 🗈                                 | ð (ð)       |  |  |      |     |           |
|                                           |             |  |  |      |     |           |
|                                           |             |  |  |      |     |           |
|                                           |             |  |  |      |     | ■         |
| <                                         |             |  |  |      |     | >         |
| Connected 0:09:00 Auto detect Auto detect |             |  |  | CAPS | NUM | Capture 🦼 |

Figure 10 - HyperTerminal Main Window

9. Click on the Settings tab and then ASCII Setup....

| ANYTHING Properties                         | ? 🗙  |
|---------------------------------------------|------|
| Connect To Settings                         |      |
| Function, arrow, and ctrl keys act as       |      |
| Terminal keys                               |      |
| Backspace key sends                         |      |
| Otrl+H ○ Del ○ Ctrl+H, Space, Ctrl+H        |      |
| Emulation:                                  |      |
| Auto detect Terminal Setup                  |      |
| Telnet terminal ID: ANSI                    |      |
| Backscroll buffer lines: 500                |      |
| Play sound when connecting or disconnecting |      |
| Input Translation ASCII Setup               |      |
| ОК Са                                       | ncel |

Figure 11 - HyperTerminal Properties

10. Select the top two options under ASCII Sending, and then select OK.

| ASCII Setup 🔹 💽                                                                                                    |
|----------------------------------------------------------------------------------------------------|
| ASCII Sending                                                                                                    |
| Send line ends with line feeds                                                                                                    |
| Echo typed characters locally                                                                                                    |
| Line delay: 0 milliseconds.                                                                                                    |
| Character delay: 0 milliseconds.                                                                                                    |
| ASCII Receiving <ul> <li>Append line feeds to incoming line ends</li> <li>Force incoming data to 7-bit ASCII</li> <li>Wrap lines that exceed terminal width</li> </ul> |
| OK Cancel                                                                                                    |

Figure 12 - ASCII Setup

You can now input commands into HyperTerminal.

11. Enter the following command into HyperTerminal to enable Ethernet mode:

#### APPCONTROL BLUETOOTH 1 SAVECONFIG (optional)

The Ethernet status LED, labeled **E** , emits an orange light when Ethernet mode is successfully enabled.

| 🧠 ANYTHING - Hyper     | Terminal         |             |          |       | _ [ |          |
|------------------------|------------------|-------------|----------|-------|-----|----------|
| File Edit View Call Tr | ansfer Help      |             |          |       |     |          |
| D 🛩 💿 🕉 🗈 i            | <mark>-</mark> 1 |             |          |       |     |          |
|                        |                  |             |          |       |     | _^       |
| appcontrol b           | luetooth         | 1           |          |       |     |          |
|                        |                  |             |          |       |     |          |
|                        |                  |             |          |       |     | =        |
| LCOMT 1                |                  |             |          |       |     |          |
|                        |                  |             |          |       |     |          |
|                        |                  |             |          |       |     |          |
|                        |                  |             |          |       |     |          |
|                        |                  |             |          |       |     |          |
|                        |                  |             |          |       |     |          |
|                        |                  |             |          |       |     |          |
|                        |                  |             |          |       |     | <b>~</b> |
| <                      |                  |             | Lectrout | Leane | _   | >        |
| Connected 0:02:08      | Auto detect      | 57600 8-N-1 | SCROLL   | CAPS  | NUM | Captu    |

Figure 13 - Ethernet Enabled

# 4 PC/laptop to DL-V3 Ethernet Port connection

This section contains the configuration methods and the hardware you require to set them up.

## 4.1 Configuration with a CAT5 RJ45 Straight Ethernet Cable

- 1. Connect the first Straight Ethernet cable on a laptop into a free Ethernet port.
- 2. Connect the other free end of the Straight Ethernet cable into a free port on an Ethernet hub or wired router.
- 3. Connect the second Straight Ethernet cable from the back of the DL-V3's Ethernet port to another free port on an Ethernet hub or wired router.
- 4. Connect the power cable to the DL-V3 and power the unit ON.

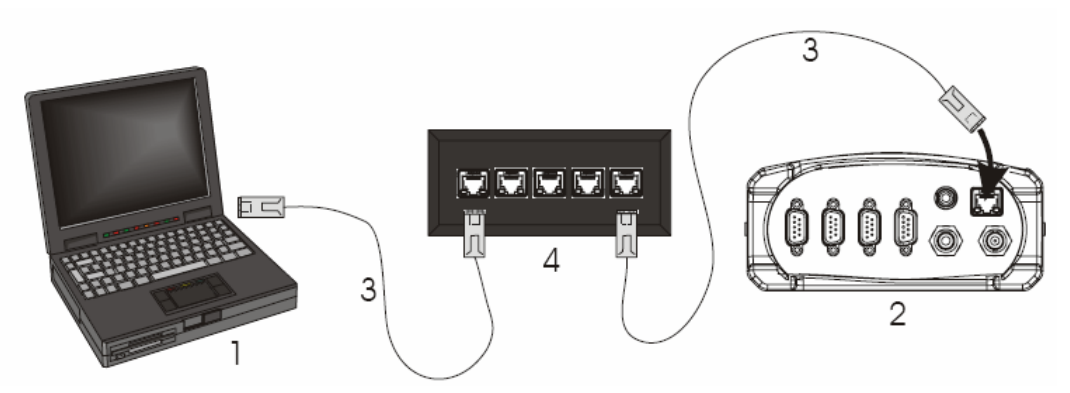

Figure 14: CAT5 RJ45 Straight Ethernet Cable Connection

| Table II erite is en algin easie een galanen =quipinen |                                                    |  |  |  |  |
|--------------------------------------------------------|----------------------------------------------------|--|--|--|--|
| Reference                                              | Description                                        |  |  |  |  |
| 1                                                      | user supplied PC/ laptop computer                  |  |  |  |  |
| 2                                                      | DL-V3 receiver (powered)                           |  |  |  |  |
| 3                                                      | user supplied CAT5 Straight Ethernet network cable |  |  |  |  |
| 4                                                      | user supplied 5 port Ethernet hub/wired router     |  |  |  |  |

#### Table 1: CAT5 RJ45 Straight Cable Configuration Equipment

## 4.2 Configuration via CAT5 Cross-over Ethernet cable

- 1. Connect the CAT5 Cross-over Ethernet cable to a laptop with a free Ethernet port.
- 2. Connect the other free end of the CAT5 Cross-over cable to the DL-V3's Ethernet port at the back.
- 3. Connect the power cable to the DL-V3 and power the unit up.

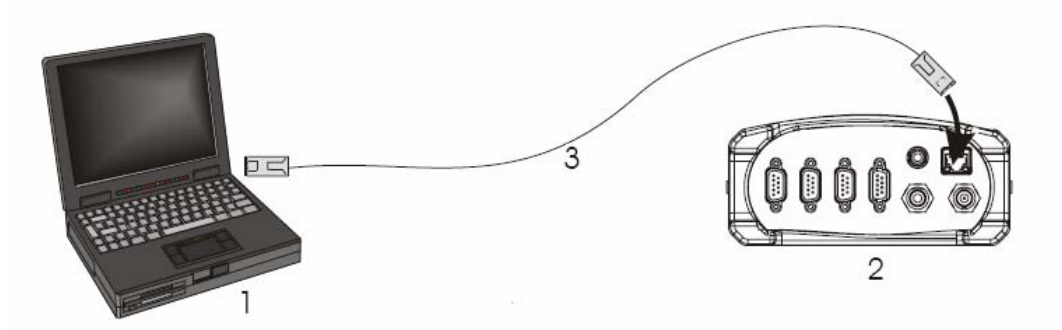

Figure 15: CAT5 Cross-over Ethernet Cable Connection

| Table 2: CAT5 Cross-over Configuration Equipment |                                                 |  |  |
|--------------------------------------------------|-------------------------------------------------|--|--|
| Reference                                        | Description                                     |  |  |
| 1                                                | user supplied PC/laptop computer                |  |  |
| 2                                                | DL-V3 receiver (powered)                        |  |  |
| 3                                                | user supplied CAT5 Cross-over<br>Ethernet cable |  |  |

| Table 2: CAT5 Cross-over C | Configuration Equipment |
|----------------------------|-------------------------|
|----------------------------|-------------------------|

### 4.3 Windows XP Network Settings

\*Full administrative access is required to proceed in the following steps.

You are required to setup an alternate TCP/IP configuration (static IP address) when connecting your laptop to the DL-V3 via Ethernet.

1. Click on the following:

Start -> Control Panel -> Network Connections

2. Right click on the Local Area Connections and then select Properties.

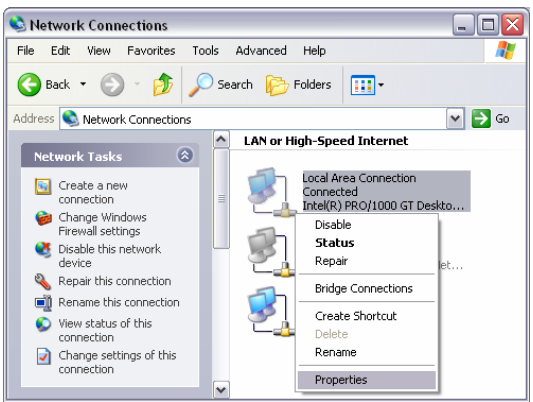

Figure 16: Network Connections

3. Select *Internet Protocol (TCP/IP)* and then click *Properties*.

| eneral Authentication                    | Advanced                             |                  |                       |
|------------------------------------------|--------------------------------------|------------------|-----------------------|
| Connect using:                           |                                      |                  |                       |
| Intel(R) PR0/100                         | 0 GT Desktop A                       | ıda              | Configure             |
| This connection uses the                 | e following items                    | c                |                       |
| Client for Micro:                        | soft Networks                        |                  |                       |
| File and Printer                         | Sharing for Mici                     | osoft Ne         | tworks                |
|                                          | DI(ICPAR)                            |                  |                       |
|                                          |                                      |                  |                       |
| Install                                  | Uninstall                            |                  | Properties            |
| Description                              |                                      |                  |                       |
| Transmission Control I                   | Protocol/Interne                     | t Protoco        | ol. The default       |
| across diverse interco                   | nnected netwo                        | des comr<br>rks. | nunication            |
|                                          |                                      |                  |                       |
| Notifu me when this c                    | tion area when i<br>connection has l | connecte         | :d<br>na connectivitu |
| <ul> <li>Rouly no monor and a</li> </ul> | onnooton nao                         | inited of        | no connecting         |
|                                          |                                      |                  |                       |

Figure 17: - Local Area Connection Properties

The following window appears:

| Internet Protocol (TCP/IP) Properties                                                                                                    | ?                                           | $\mathbf{X}$ |
|----------------------------------------------------------------------------------------------------|---------------------------------------------|--------------|
| General Alternate Configuration                                                                                                    |                                             |              |
| You can get IP settings assigned automatically if you<br>this capability. Otherwise, you need to ask your netw<br>the appropriate IP settings. | r network supports<br>ork administrator for |              |
| <ul> <li>Obtain an IP address automatically</li> </ul>                                                                                         |                                             |              |
| Use the following IP address:                                                                                                    |                                             |              |
| IP address:                                                                                                    |                                             |              |
| Subnet mask:                                                                                                    |                                             |              |
| Default gateway:                                                                                                    |                                             |              |
| Obtain DNS server address automatically                                                                                                    |                                             |              |
| O Use the following DNS server addresses:                                                                                                    |                                             |              |
| Preferred DNS server: .                                                                                                    |                                             |              |
| Alternate DNS server:                                                                                                    |                                             |              |
|                                                                                                    | Advanced                                    | וו           |
|                                                                                                    | OK Cancel                                   |              |

Figure 18: Internet Protocol Properties

4. Click *Use the following IP address* option.

| nternet Protocol (TCP/IP) Properties                                                                             |                                                                        |       |  |
|----------------------------------------------------------------------------------------------------|------------------------------------------------------------------------|-------|--|
| General                                                                                                    |                                                                        |       |  |
| You can get IP settings assigned auto<br>this capability. Otherwise, you need to<br>the appropriate IP settings. | omatically if your network support<br>ask your network administrator i | s     |  |
| <ul> <li>Obtain an IP address automatica</li> </ul>                                                              | ally                                                                   |       |  |
| OUse the following IP address                                                                                    |                                                                        |       |  |
| IP address:                                                                                                    | and a second                                                           |       |  |
| Subnet mask:                                                                                                    |                                                                        |       |  |
| Default gateway:                                                                                                 |                                                                        |       |  |
| Obtain DNS server address auto                                                                                   | omatically                                                             |       |  |
| ─● Use the following DNS server ac                                                                               | dresses:                                                               |       |  |
| Preferred DNS server:                                                                                            |                                                                        |       |  |
| Alternate DNS server:                                                                                            |                                                                        |       |  |
|                                                                                                    | Advance                                                                | i     |  |
|                                                                                                    | OK Ca                                                                  | incel |  |

Figure 19: Select Static IP Address Configuration

- 5. Enter the following information:
  IP address: 192.168.1.XXX
  where XXX is a number between 1 255, excluding 223
  Subnet mask: 255.255.255.0
- 6. Select OK. You are now back at the Local Area Properties dialog box.
- 7. Select OK.

| Local Area Connection Properties                                                                                                    | ? ×                                                                                   |
|----------------------------------------------------------------------------------------------------|---------------------------------------------------------------------------------------|
| General Advanced                                                                                                    |                                                                                       |
| Connect using:                                                                                                    |                                                                                       |
| Intel(R) 82566MM Gigabit Network C                                                                                                    | <u>C</u> onfigure                                                                     |
| This connection uses the following items:                                                                                                    | ·                                                                                     |
| File and Printer Sharing for Microsoft N     Fass Protocol (IEEE 802.1x) v3.5.3.0     Thtemet Protocol (ICP/IP)                                                                                                    | letworks                                                                              |
|                                                                                                    | <b>&gt;</b>                                                                           |
| Install []pipetal]                                                                                                    | Properties                                                                            |
| Install Uninstall<br>Description<br>Transmission Control Protocol/Internet Proto<br>wide area network protocol that provides co<br>across diverse interconnected networks.                                                                                              | Properties<br>col. The default<br>mmunication                                         |
| Install Uninstall<br>Description<br>Transmission Control Protocol/Internet Proto<br>wide area network protocol that provides co<br>across diverse interconnected networks.<br>Show icon in notification area when conne<br>✓ Notify me when this connection has limited | Properties<br>col. The default<br>mmunication<br>cted<br>or no connectivity           |
| Install Uninstall<br>Description<br>Transmission Control Protocol/Internet Proto wide area network protocol that provides co across diverse interconnected networks.<br>Show icon in notification area when conne<br>✓ Notify me when this connection has limited<br>D  | Properties<br>col. The default<br>mmunication<br>cted<br>or no connectivity<br>Cancel |

Figure 20: Local Area Connection Properties

8. Click *Close* to ensure that the IP address has been successfully updated.

| 🕹 Local Area Connection Properties 🛛 🔹 🔀                                                                                                    |
|----------------------------------------------------------------------------------------------------|
| General Authentication Advanced                                                                                                    |
| Connect using:                                                                                                    |
| Intel(R) PRO/1000 GT Desktop Ada     Configure                                                                                                    |
| This connection uses the following items:                                                                                                    |
| <ul> <li>☑ Client for Microsoft Networks</li> <li>☑ 是 File and Printer Sharing for Microsoft Networks</li> <li>☑ S™ Internet Protocol (TCP/IP)</li> </ul> |
| Install Uninstall Properties Description Allows your computer to access resources on a Microsoft network.                                                 |
| Show icon in notification area when connected<br>Notify me when this connection has limited or no connectivity                                            |
| Close Cancel                                                                                                    |

Figure 21: Local Area Connection Properties

At this point, your PC or laptop may request a reboot.

## 4.4 Lantronix Setup using Lantronix web Manager

1. Open any web browser and enter the following IP Address: *http://192.168.1.223* in the status bar on the PC/laptop connected via Ethernet to your DL-V3.

| Connecting                         | 🚰 🔹 🗟 🔹 🖶 Page 🕶 🕄                                                      |
|------------------------------------|-------------------------------------------------------------------------|
| Internet Explore                   | er cannot display the webpage                                           |
| Most likely causes:                |                                                                         |
| <ul> <li>You are not co</li> </ul> | onnected to the Internet.                                               |
| • The website is                   | encountering problems.                                                  |
| <ul> <li>There might be</li> </ul> | e a typing error in the address.                                        |
| What you can try:                  | Connect to 192.168.1.223                                                |
|                                    |                                                                         |
| <ul> <li>Diagnose Conne</li> </ul> |                                                                         |
| More information                   |                                                                         |
|                                    | The server 192.168.1.223 at config requires a username and<br>password. |
|                                    | licer name:                                                             |
|                                    |                                                                         |
|                                    | Eassmord:                                                               |
|                                    | Remember my password                                                    |
|                                    |                                                                         |
|                                    | OK Cancel                                                               |
|                                    |                                                                         |

Figure 22: Receiver Configuration

You are prompted to enter a username and password.

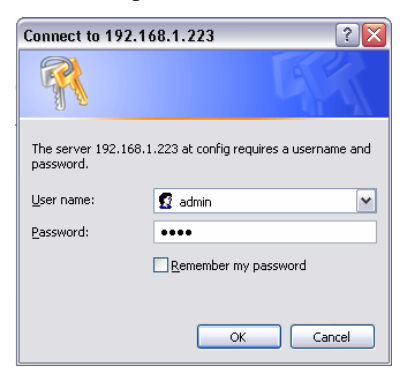

Figure 23: Secure Login

 Enter the following: User name: admin Password: PASS (case sensitive) Once authenticated, you are redirected to the Lantronix Web Manager Webpage as shown below.

| 🏉 Lantronix Web A             | lanager - Windows Internet Explo | rer                           |                        | _ 0 🛛     |
|-------------------------------|----------------------------------|-------------------------------|------------------------|-----------|
| 🚱 🖓 👻 🙋 http                  | p://192.168.1.223/               | ~                             | 4 K Google             | ρ-        |
|                               | iv Mah Mananar                   |                               | 🗛 - 🛐 - 📾 - 🕞 Page - 1 | Tools * " |
| Canon                         | or more manager                  |                               |                        |           |
| LAN                           | TRONI <mark>X</mark> °           |                               | Web Mana               | ager      |
| Status 🗠<br>Network<br>Line 1 | XPort Status                     |                               |                        |           |
| Line 2                        | Product Information              | 1 IIII                        |                        |           |
| Line 3                        | Product Type:                    | Lantronix XPort AR            |                        |           |
| Tunnel 1                      | Firmware Version:                | 2.0.0.0                       |                        |           |
| Tunnel 2                      | Serial Number:                   | 063807004629                  |                        |           |
| CPM                           | Uptime:                          | 0 days 00:20:03               |                        |           |
| SSH                           | Permanent Config:                | Saved                         |                        |           |
| SSL                           | Network Settings                 |                               |                        |           |
| CU                            | Ethernet:                        | Auto (10Mbps Half)            |                        |           |
| NTTP                          | MAC Address:                     | 00:20:4a:88:0f:11             |                        |           |
| New York                      | Host:                            | <notset></notset>             |                        |           |
| Ame                           | IP Address:                      | 192.168.1.223 / 255.255.255.0 |                        |           |
| Email 1                       | Default Gateway:                 | 0.0.0.0                       |                        |           |
| Email 2                       | Domain:                          | <notset></notset>             |                        |           |
| Email 3                       | Primary DNS:                     | <notset></notset>             |                        |           |
| Email 4                       | Secondary DNS:                   | <notset></notset>             |                        |           |
| Filesystem                    | Line Settings                    |                               |                        | 17        |
| Diagnostics                   | Line 1:                          | 9600, N, 8, 1, None           |                        |           |
| System                        | Line 2:                          | 9600, N, 8, 1, None           |                        |           |
| 8                             | Line 3:                          | Disabled (shutdown)           |                        |           |
|                               | Tunneling                        | Tunnel 1 Tunnel 2             |                        |           |
|                               |                                  | las ir las ir i               |                        |           |

Figure 24: Lantronix Web Manager

You will need to consult with your IT or IS department, or network administrator to find out if your network requires that the DL-V3 Lantronix Ethernet module be set to as a Static IP address or Dynamic Host Configuration Protocol (DHCP) device.

#### 4.5 DHCP Setup

- 1. Click the *Network* link on the left navigation bar to display the Network menu. The sub-menus displayed allow for the configuration of the general network settings, protocol stack, DNS, SNMP, FTP, TFTP, IP address filter, and the query port.
- Click on the following from the navigation menu: Network -> Configuration.

The Network Configuration dialog box opens.

|                                                                                                    | ITRONI <mark>X</mark> °                                                                                  | Web Manager                                                                                                    |
|----------------------------------------------------------------------------------------------------|----------------------------------------------------------------------------------------------------|----------------------------------------------------------------------------------------------------|
| Status<br>Network<br>Line 1<br>Line 2<br>Line 3<br>Tunnel 1<br>Tunnel 2<br>CPM<br>SSH<br>SSH<br>SSH<br>SSL<br>CLI<br>HITP<br>XML<br>Email 1 | Network Configuration                                                                                    | This page is used to configure the<br>Network interface on the device.<br>There are two configuration tables<br>displayed. The first table shows the<br>current running configuration. The<br>second state hows the interface affect<br>and the the device is rebooted.<br>This following terms require a<br>reboot to take effect:<br>BOOTP on/Off<br>DHCP On/Off<br>DHCP On/Off<br>P Address<br>DHCP Client D<br>If there is an P Address, Network<br>Mack, Gateway, Hostmann, Official Statemann,<br>Domain configured for the device<br>end BOOTP on Host is turned on<br>DHCP On/Official Statemann, Official Statemann,<br>DHCP Client D<br>If there is an P Address, Network<br>Mask, Gateway, Hostmann, Official Statemann, Official Statemann,<br>DHCP Client D<br>BOOTP on HOST is turned on<br>DHCP Client D<br>BOOTP on HOST is turned on<br>DHCP Client D<br>BOOTP on HO |
| Email 2<br>Email 3<br>Email 4                                                                                                    | Ethernet: C 10Mbs/Half C 10Mbs/Full<br>C 100Mbs C 100Mbs/Half<br>C 100Mbs/Full                           | the origination configuration items are<br>ignored. BOOTP/DHCP will auto-<br>discover and eclipse those<br>configuration items.                                                                                                    |
| Filesystem<br>Diagnostics<br>System                                                                                                    | Submit<br>DHCP Client turned on ( <i>requires reboot</i> ).<br>The Ethernet Link speed has been changed. | If both BOOTP and DHCP is turned<br>on, DHCP has higher precedence<br>and BOOTP will not get executed.<br>When BOOTP or DHCP fails to<br>discover an IP Address a new<br>address will admandfally.                                                                                                    |

Figure 25: Lantronix Network Configuration DHCP

- 3. Select DHCP Client and Ethernet Auto.
- 4. Click *Submit*. This may take a minute but returns a screen with the statement telling you that the Lantronix system requires a reboot for the configuration to be changed to DHCP.
- 5. Reboot. After the reboot (or power cycle of the DL-V3), the Ethernet settings are DHCP.
- 6. Connect the DL-V3 to an available Ethernet port using a CAT5 Straight Ethernet cable.
- 7. Your network administrator can tell you what the DHCP assigned TCP/IP address is.

You can then telnet (via HyperTerminal or equivalent Telnet program) to the TCP/IP address (see Section 0 for instructions).

#### 4.6 Static IP Setup

 Click on the following from the navigation menu: Network -> Configuration.

The Network Configuration dialog box opens.

|             |                             | Web Manager                                                                |
|-------------|-----------------------------|----------------------------------------------------------------------------|
|             |                             |                                                                            |
| Status 샵    |                             | This page is used to configure the                                         |
| Network     | Network Configuration       | Network interface on the device.                                           |
| Line 1      |                             | There are two configuration tables                                         |
| Line 2      | BOOTP Client: C On O Off    | displayed. The first table shows the<br>current running configuration. The |
| Line 3      | DHCP Client: C On © Off     | second table shows the                                                     |
| Tunnel 1    | IP Address: 198.161.80.221  | after the device is rebooted.                                              |
| Tunnel 2    | Network Mask: 255.255.255.0 | This following items require a                                             |
| СРМ         | Gateway: 198.161.69.2       | reboot to take effect:                                                     |
| SSH         | MAC Address:                | BOOTP On/Off<br>DHCP On/Off                                                |
| SSL         | Heathoma                    | IP Address                                                                 |
| CLI         |                             | MAC Address                                                                |
| нттр        | Domain:                     | DHCP Client ID                                                             |
| XML         | DHCP Client ID:             | If there is an IP Address, Network<br>Mask, Cateway, Hostparte, or         |
| Email 1     | C Auto C 10Mbs              | Domain configured for the device                                           |
| Email 2     | C 10Mbs/Half ⊂ 10Mbs/Full   | and BOOTP or DHCP is turned on,<br>the original configuration items are    |
| Email 3     | C 100Mbs C 100Mbs/Half      | ignored. BOOTP/DHCP will auto-                                             |
| Email 4     | C 100Mbs/Full               | configuration items.                                                       |
| Filesystem  | Submit                      | If both BOOTP and DHCP is turned                                           |
| Diagnostics |                             | on, DHCP has higher precedence<br>and BOOTP will not get executed          |
|             |                             | and booth marrier ger excedited.                                           |

Figure 26: Lantronix Network Configuration STATIC IP

- 2. Set both the BOOTP and DHCP to *OFF*.
- 3. Enter the XPort AR's static IP address that is assigned your DL-V3 by your network administrator.
- 4. Click on *Submit*. This make take a minute but returns a screen with the statement telling you that the Lantronix system requires a reboot for the configuration to be changed to the STATIC IP address.
- 5. Reboot. After the reboot (or power cycle of the DL-V3), the Ethernet settings are set to the STATIC IP address.
- 6. Connect the DL-V3 to an available Ethernet port using a CAT5 Straight Ethernet cable.

You can then Telnet (via HyperTerminal or equivalent Telnet program) to the TCP/IP address (see Section 0 for instructions).

## 4.7 Line 1 Setup

The steps to configure Line 1 are the following:

 Click on the following from the navigation menu: Line 1-> Configuration

The Line 1 Configuration window displays.

| LAN                                                                              | IDSTI  | <b>NIX</b> °         |          |             |   | Web Manage                                                                             |
|----------------------------------------------------------------------------------|--------|----------------------|----------|-------------|---|----------------------------------------------------------------------------------------|
| Status 1<br>Network<br>Line 1<br>Line 2<br>Line 3<br>Tunnel 1<br>Tunnel 2<br>CPM | Line 1 | uration<br>nameTwode |          |             |   | This page displays the current<br>status and various statistics for th<br>Serial Line. |
| SSH                                                                              |        |                      |          | -           | 1 |                                                                                        |
| SSL                                                                              |        |                      | Received | Iransmitted |   |                                                                                        |
| CLI                                                                              |        | Bytes:               | 0        | 6           |   |                                                                                        |
| нттр                                                                             |        | Breaks:              | 0        | U           |   |                                                                                        |
| XMI                                                                              |        | Parity Errors:       | 0        |             |   |                                                                                        |
| Time il 4                                                                        |        | Framing Errors:      | 0        |             |   |                                                                                        |
| Email 1                                                                          |        | Overrun Errors:      | 0        |             |   |                                                                                        |
| Email 2                                                                          |        | No Receive Buffers:  | 0        |             |   |                                                                                        |
| Email 3                                                                          |        | Allocated Bytes:     | 12288    |             |   |                                                                                        |
| Email 4                                                                          |        | Queued Bytes:        | 0        |             |   |                                                                                        |
| Filesystem                                                                       |        | CTS:                 | n/a      |             |   |                                                                                        |
| Diagnostics                                                                      |        | RTS:                 | n/a      |             |   |                                                                                        |
| System                                                                           |        | DSR:                 | n/a      |             |   |                                                                                        |
|                                                                                  |        | DTR:                 | n/a      |             |   |                                                                                        |

Figure 27: Line 1 Properties

- 2. Set the following configuration: Baud rate: 115200 bps Flow Control: Hardware
- 3. Click Submit.

| LAN                                                                                            | TRONI                                                                                             | 8                                                                     |                                                               | Web Manager                                                                                                    |
|------------------------------------------------------------------------------------------------|---------------------------------------------------------------------------------------------------|-----------------------------------------------------------------------|---------------------------------------------------------------|----------------------------------------------------------------------------------------------------|
| Network Line 1 Line 2 Line 3 Tunnel 1 Tunnel 2 CPM SSH SSL CLI                                 | Line 1 Configu<br>Status:<br>Baud Rate: C<br>Parity:<br>Data Bits:<br>Stop Bits:<br>Flow Control: | Uration<br>Current<br>Enabled<br>115200<br>None<br>8<br>1<br>Hardware | Change<br>Enabled W<br>115200 V Ostom<br>None V<br>8 W<br>1 W | This page displays the current<br>configuration of the Serial Line.<br>Changing any of the fields takes<br>effect immediately.<br>When specifying a Custom baud<br>rate, elect Cussoa the from the drop<br>down list and then enter the desired<br>rate in the text box. |
| HTTP<br>XML<br>Email 1<br>Email 2<br>Email 3<br>Email 4<br>Filesystem<br>Diagnostics<br>System |                                                                                                   | <                                                                     |                                                               |                                                                                                    |

Figure 28: Baud Rate Set to 115200 bps

4. Reboot the system. On the left hand orange panel, select *Systems* and click *Reboot*.

| LAN                           | TRONIX°                                      | Web Manager                                                                                                    |
|-------------------------------|----------------------------------------------|----------------------------------------------------------------------------------------------------|
| Status 🏠<br>Network<br>Line 1 | System                                       | When the device is rebooted, your<br>browser should be refreshed and<br>redirected to the main status page<br>after 30 seconds. Note that the<br>redirected will not weak on executed if |
| Line 2<br>Line 3              | Reboot Device                                | the IP Address of the device<br>changes after reboot.                                                                                                    |
| Tunnel 1<br>Tunnel 2          | Reboot                                       | After setting the configuration back<br>to the factory defaults, the device<br>will automatically be reported                                                                            |
| CPM<br>SSH                    | Restore Factory Defaults                     | Be careful not to power off or reset                                                                                                    |
| SSL                           | Factory Defaults         Upload New Firmware | firmware. Once the upload has<br>completed and the new firmware<br>has been verified and flashed, the<br>device will automatically be<br>rebooted.                                       |
| нттр                          |                                              |                                                                                                    |
| XML<br>Email 1                | Upload                                       |                                                                                                    |
| Email 2<br>Email 3            | Name                                         | -                                                                                                    |
| Email 4<br>Eilesystem         | Short Name:                                  |                                                                                                    |
| Diagnostics                   | Long Name:                                   |                                                                                                    |
| System                        |                                              |                                                                                                    |

Figure 29: Lantronix Web Manager

5. Select *OK* when prompted to do so.

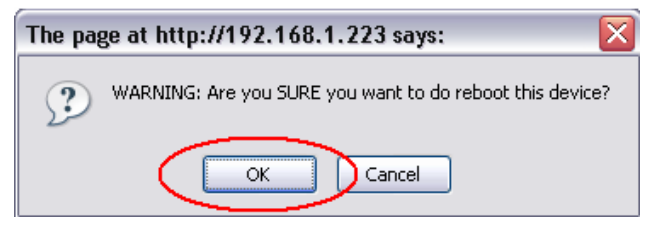

Figure 30: Reboot Confirmation

You will see the following statement:

#### Rebooting device...

This page should automatically redirect your browser to the Main Status page in 30 seconds.

If you are not redirected to the Main Status page, click *Main Status* to go back to the home page. Upon successful completion, your Line 1 properties are changed and confirmed in the main status page.

| LAN        | RON          | IX <sup>®</sup>     |                   |                 |   | Web Manage |
|------------|--------------|---------------------|-------------------|-----------------|---|------------|
| itatus 🔐   |              |                     |                   |                 |   |            |
| letwork    | XPort Status |                     |                   |                 |   |            |
| ine 1      |              |                     |                   |                 |   |            |
| ine 2      | F            | Product Information |                   |                 |   |            |
| ine 3      | F            | Product Type:       | Lantroni× XPor    | t AR            |   |            |
| inco       | F            | Firmware Version:   | 2.0.0.0           |                 |   |            |
|            | \$           | Serial Number:      | 063807004629      | 1               |   |            |
| unnel 2    | L            | Jptime:             | 0 days 00:00:20   | 2               |   |            |
| PM         | F            | Permanent Config:   | Saved             |                 |   |            |
| SH         | 1            | Network Settings    |                   |                 |   |            |
| SL         | E            | Ethernet:           | Auto (100Mbps     | Full)           |   |            |
| LI         | 1            | MAC Address:        | 00:20:4a:88:0f:   | :11             |   |            |
| TTP        | ł            | Host:               | <notset></notset> |                 |   |            |
| ML         | 1            | P Address:          | 192.168.1.223     | / 255.255.255.0 |   |            |
| mail 1     | ſ            | Default Gateway:    | 0.0.0.0           |                 | 1 |            |
| mail 2     | ſ            | Domain:             | <notset></notset> |                 |   |            |
| mail 3     | F            | Primary DNS:        | <notset></notset> |                 | 1 |            |
| imail 4    | 5            | Secondary DNS:      | <notset></notset> |                 | 1 |            |
| locystem   | L            | ine Settings        |                   |                 |   |            |
| ingoogling |              | line 1:             | 115200, N, 8, 1   | , Hardware      |   |            |
| ragnostics | 1            | line 2:             | 9600, N, 8, 1, N  | lone            |   |            |
| ystem      | ı            | Line 3:             | Disabled (shutd   | lown)           |   |            |
|            |              | funneling           | Tunnel 1          | Tunnel 2        |   |            |
|            | 0            | Connect Mode:       | Disabled          | Disabled        |   |            |
|            |              | Accept Mode:        | Waiting           | Waiting         | 1 |            |

Figure 31: Lantronix Main Web Manager

## 5 Communicating via HyperTerminal

 Click on the following to access HyperTerminal in Windows XP: Start -> Programs -> Accessories -> Communications -> HyperTerminal

If you have not previously initialized HyperTerminal, see Section 3.2.

| 2 6 0 2 0 2 0 2 0 2 0 2 0 2 0 2 0 2 0 2 |                                                                                       |  |
|-----------------------------------------|---------------------------------------------------------------------------------------|--|
|                                         | Connection Description                                                                |  |
|                                         | New Connection<br>Enter a name and choose an icon for the connection:<br>Name<br>Name |  |
|                                         | OK Cancel                                                                             |  |

Figure 32: - HyperTerminal Defauly Window (Reinitialized)

2. Enter a desired name in the *Connection Description* window and then select *OK*.

## NovAtel Application Note

| Connection Description                              |
|-----------------------------------------------------|
| New Connection                                      |
| Enter a name and choose an icon for the connection: |
| Name:                                               |
| ANYTHING                                            |
| lcon:                                               |
| N                                                   |
| OK Cancel                                           |

Figure 33: Connection Description

- 3. Select *TCP/IP* (*Winsock*) in the *Connect using:* field and then select *OK*.
- 4. Enter the information displayed in Figure 34, below, to communicate with the DL-V3 via HyperTerminal and then click *OK*.

| Connect To 🔹 💽         |                                 |  |  |
|------------------------|---------------------------------|--|--|
| ANYTHING               |                                 |  |  |
| Enter details for      | the host that you want to call: |  |  |
| <u>H</u> ost address:  | 192.168.1.223                   |  |  |
| Port nu <u>m</u> ber:  | 10001                           |  |  |
| Co <u>n</u> nect using | TCP/IP (Winsock)                |  |  |
|                        | OK Cancel                       |  |  |

Figure 34: IP Address Setup

5. Select **to enable input commands into HyperTerminal.** See Section 3.2 for further information.

You will now be able to send commands to the DL-V3 using HyperTerminal. An example command is shown in the figure below.

| 🗞 ANYTHING - HyperTerminal 📃 🗆 🔀                                                                                                    |
|----------------------------------------------------------------------------------------------------|
| File Edit View Call Transfer Help                                                                                                    |
|                                                                                                    |
| log version<br><ok<br>ICOM3J<version 0="" 00000020="" 1436="" 2770<br="" 3681="" 404178.446="" 78.5="" com3="" finesteering="">&lt; 3<br/>&lt; GPSCARD "L12LRVA" "DAB06490183" "OEMV36-3.02-2T2" "3.200" "3.000"<br/>07/Apr/27" "11:58:48"<br/>&lt; DB USERAPPAUTO "DL-V3" "0" "" "1.100S2" "" "2007/Jul/09" "19:46:3<br/>USERINFO "LMX9820A" "0623" "" "1.100S2" "" "2007/Jul/09" "19:46:3<br/>&lt; USERINFO "LMX9820A" "0623" "" "1.100S2" "" "2007/Jul/09" "19:46:3<br/>&lt; Comparing to the second second</version></ok<br> |
| <u>د</u>                                                                                                    |
| Connected 0:00:39 Auto detect TCP/IP SCROLL CAPS NUM Capture Print echo                                                                                                    |

Figure 35: - HyperTerminal Successfully Connected with Receiver

## 6 Appendix A:

### 6.1 T568A Wiring Schematic

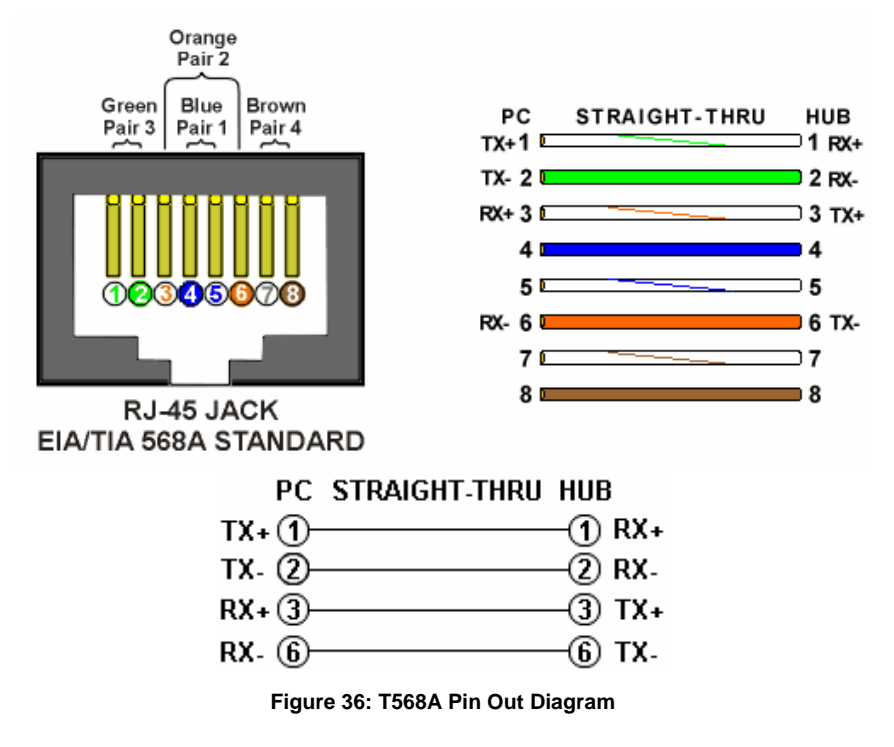

### 6.2 CAT5 Cross-over Ethernet Cable Wiring Schematic

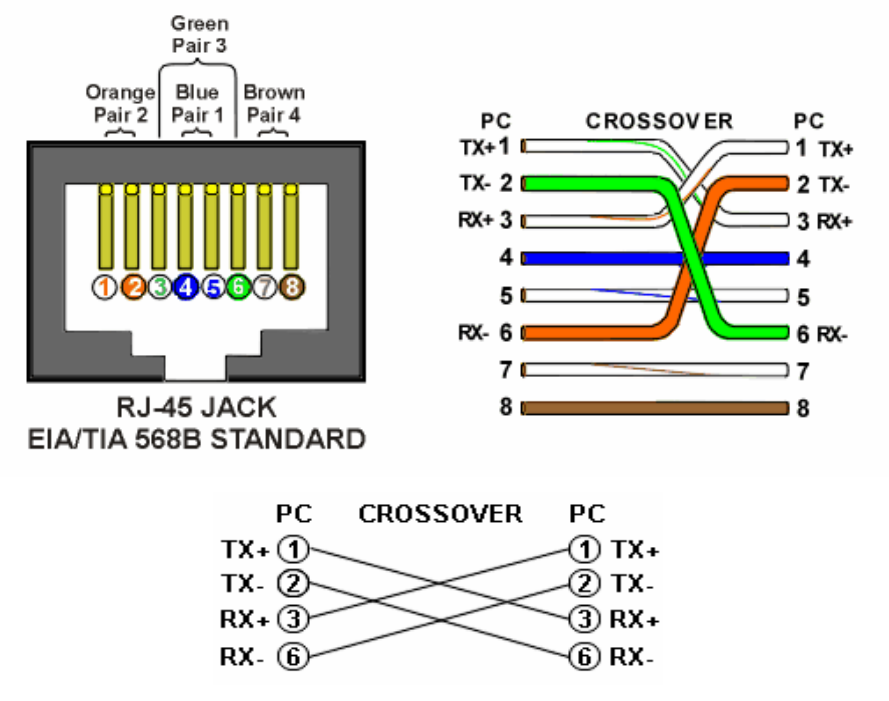

Figure 37: CAT5 Cross-over Ethernet Cable Pin Out Diagram

# 7 Final Points

## 7.1 Customer Service Contact Information

If you require any further information regarding the topics covered within this application, please contact:

NovAtel Customer Service 1120 – 68 Ave. N.E. Calgary, Alberta, Canada, T2E 8S5 Phone: 1-800-NOVATEL (in Canada or the U.S.) or +1-403-295-4500 Fax: 403-295-4501 E-mail: support@novatel.ca Website: www.novatel.com

## 7.2 RESTRICTED PROPRIETARY INFORMATION

The information disclosed herein is the exclusive property of NovAtel Inc. and is not to be disclosed without the written consent of NovAtel Inc. No part of this publication may be reproduced or transmitted in any form or by any means including electronic storage, reproduction, execution or transmission without the prior written consent of NovAtel Inc. The recipient of this document, by its retention and use, agrees to respect the security status of the information contained herein.

This document is intended for limited circulation.

The information contained in this document is subject to change without notice and should not be construed as a commitment by NovAtel Inc. unless such commitment is expressly given in a covering document.

© Copyright NovAtel Inc. (2009)